| Enter program-specific information in the green and yellow fields to clarify the application process. Green fields are mandatory, yellow fields are optional. | New Jersey Department of<br>Community Affairs                                                                                                    |
|----------------------------------------------------------------------------------------------------|----------------------------------------------------------------------------------------------------|
|                                                                                                    | Division of Housing                                                                                                    |
|                                                                                                    | Prevention of Homelessness Program                                                                                                    |
|                                                                                                    | Application Instructions                                                                                                    |
| General Instructions                                                                                                    | Complete all items in the electronic application, starting with the left side of the <b>Application Menu</b> . If an item is not applicable to your program, enter <b>NA</b> or <b>0</b> (zero), as appropriate.                                                                                                    |
|                                                                                                    | For detailed instructions and definitions, download the <b>DCA</b><br><b>SAGE User Manual</b> . A link is available on the SAGE log in<br>screen and in <b>Quick Links</b> on your <b>Start Page</b> .                                                                                                    |
|                                                                                                    | Follow the directions below. If you have questions about<br>the Grant Program or how to fill in a form, click the<br>Application Manager <u>hyperlink</u> in the green box in the<br>upper left corner of the Application Menu to email or call<br>your DCA Application Manager.                                                                                                    |
|                                                                                                    | Before getting started, check your <b>Start Menu</b> . If you have<br>an item on your <b>Task List</b> stating that your <b>Agency</b><br><b>Information Update</b> is due (Submission Required), click<br>the hyperlink and submit the Update BEFORE beginning<br>your application. You will not be able to <b>Submit</b> your<br>completed application until your Agency Information<br>Update is submitted and approved. |
|                                                                                                    | If you want to add more staff members to start working on this application, go to <b><u>Contacts</u></b> , below.                                                                                                    |

Г

| <b>1. Applicant Information</b> You can skip this step if you have recently submitted your <b>Agency Information Update</b> .                                                                                                    | <ul> <li>Click View Applicant Information and review your agency's information.</li> <li>If it has changed (phone numbers, address, etc.), submit a revised Agency Information Update. To modify your agency's information* and submit a revised Agency Information Update, at your Agency Authorized Official or Agency Administrator's Start Menu, in Quick Links—</li> <li>Click View All Agency Information Updates</li> <li>At the Search Agency Information Update button</li> <li>At the Agency Information Update page, click Edit</li> <li>Revise the information that has changed since your previous Update</li> <li>Save</li> </ul> |
|----------------------------------------------------------------------------------------------------|----------------------------------------------------------------------------------------------------|
| 2. Contacts                                                                                                    |                                                                                                    |
| Assigning people to work on the<br>Application<br>IMPORTANT! Before you can give staff<br>members access to this <i>application</i> , they<br>must have been given authorization to use<br>SAGE (as Agency Contacts) by your<br>Agency Authorized Official or Agency<br>Administrator. See Agency Contacts in<br>the SAGE User Manual. | <ul> <li>To work on – or even see – applications, Agency Contacts need to be added to the specific application as Application Contacts.</li> <li>Click Control Access to Application</li> <li>Initially, the person who initiated the application will be the only name listed under "Application Main Contact" as the Application Administrator. The Application Administrator may Add more staff members and/or a consultant to access the application, as needed.</li> </ul>                                                                                                    |

Т

| Adding Agency Contacts | To give your SAGE Agency Contacts access to the application, in the <b>Agency Contacts</b> section—                                                                                                    |
|------------------------|----------------------------------------------------------------------------------------------------|
|                        | <ul> <li>Select the desired Agency Contact from the pull down list in the Name field</li> </ul>                                                                                                    |
|                        | • In the <b>Contact Type</b> field, select whether this person will be a Main Contact or a Staff Member from the pull down list (Main Contacts see the application on their Task Lists)                                                                                                    |
|                        | <ul> <li>Select the appropriate Level of Access from the pull<br/>down list</li> </ul>                                                                                                    |
|                        | Click Grant This User Access                                                                                                    |
|                        | • Continue to give access to additional Agency Contacts, if desired. Delete this row if not needed.                                                                                                    |
| Adding Consultants     | If you want to use an outside consultant, at the bottom of the screen, in the <b>Agency Consultants</b> section—                                                                                                    |
|                        | Click the word <u>here</u> in the middle of the paragraph                                                                                                    |
|                        | • At the <b>Agency Consultant Search</b> screen, enter all or part of the consultant's name and/or the consulting firm's name (remember to be careful about spelling)                                                                                                    |
|                        | Click Search                                                                                                    |
|                        | <ul> <li>Select the consultant you want from the list by clicking<br/>on the little magnifying glass</li> </ul>                                                                                                    |
|                        | <ul> <li>Select the Level of Access you want to give to the<br/>consultant</li> </ul>                                                                                                    |
|                        | Click Give this User Access                                                                                                    |
|                        | <i>If your consulting firm is not on the list, they can apply for SAGE access by clicking <u>Request SAGE Access</u> at <i>the SAGE login screen.</i></i>                                                                                                    |
| 3. Components          | A grant component is the foundation upon which a budget<br>is based. You must create and name the component<br>before creating the application budget. Some grant<br>programs allow multiple components, to allow easier<br>tracking of different types of expenses, such as Program<br>vs. Administration or sub-grantee programs. |

| Program Components | Click on Program Components                                                                                                    |
|--------------------|----------------------------------------------------------------------------------------------------|
|                    | • <b>Program Type/Sub-Type</b> – Select a component from the drop down list.                                                                                                    |
|                    | • <b>Name</b> – Enter a specific Title for the program or project you will implement for this Component                                                                                             |
|                    | <ul> <li>Location – Specify the location (city and county) of the<br/>program/project (may or may not be the same as your<br/>office location)</li> </ul>                                           |
|                    | <ul> <li>Address – Provide the address of the program's day-<br/>to-day administrator</li> </ul>                                                                                                    |
|                    | • Room # – Identify the room number, if applicable                                                                                                    |
|                    | <ul> <li>If your program has multiple components, repeat the<br/>steps above until you have selected and described all<br/>the appropriate components</li> </ul>                                    |
|                    | Homelessness Prevention Rental Assistance                                                                                                    |
| Service Areas      | In this section, indicate what areas (counties and/or towns) will benefit from <i>this</i> project – this may or may not be the area that your agency serves as a whole.                            |
|                    | Click on Service Areas                                                                                                    |
|                    | • <b>Counties</b> – This screen should only be used if the project benefits the <i>entire</i> County. If so, select the county or counties to be served and click <b>Add</b> .                      |
|                    | <ul> <li>If your project serves the entire state of NJ, scroll down<br/>to the bottom of the Counties list and select 2200:<br/>State Wide (NJ)</li> </ul>                                          |
|                    | <ul> <li>Municipalities – If your program will benefit the<br/>residents of one or more municipalities, select the<br/>Municipalities tab.</li> </ul>                                               |
|                    | <ul> <li>Select the County where the project will be located<br/>from the drop-down list and press List</li> </ul>                                                                                  |
|                    | <ul> <li>A second drop-down list will display all of the<br/>municipalities in the selected County – select the<br/>municipality which will benefit from this project and<br/>click Add.</li> </ul> |
|                    | <ul> <li>If the project t will benefit more than one<br/>municipality, Add each municipality (or use CrtI<br/>Click to Add the towns at the same time)</li> </ul>                                   |

| <i>If your program/project has multiple<br/>Components</i>                                                                           | When you click <b>Service Areas</b> , you will get a list of the<br>Components you have entered. You will need to enter a<br>Service Area for each Component. Click on the magnifying<br>glass for one Component at a time and enter the Service<br>Area for that Component.                                                 |
|----------------------------------------------------------------------------------------------------|----------------------------------------------------------------------------------------------------|
| 4. Application Information                                                                                                    |                                                                                                    |
| Application Program Description                                                                                                    | Under Application Information, click on Application     Program Description                                                                                                    |
|                                                                                                    | Click Edit                                                                                                    |
|                                                                                                    | • Enter your <b>Application Title</b> : Use a specific Title for the program or project you will implement with this Component.                                                                                                    |
|                                                                                                    | • Enter your Program Description. Briefly describe your project as if you were completing the sentence, "provide funds to…" Include a short description for each program you plan to implement with this grant.                                                                                                    |
| Homelessness Prevention Rental<br>Assistance                                                                                         | To provide temporary assistance with security deposits and rent to eligible households.                                                                                                    |
|                                                                                                    | <ul> <li>NOTE: Should you receive an award, the <b>Program</b></li> <li><b>Description</b> you enter here will be used in your award letter. Your entry in this field should be no longer than a standard sentence.</li> <li>Click <b>Save</b></li> </ul>                                                                    |
|                                                                                                    | Click on <b>Objectives</b> and enter—                                                                                                    |
| An Objective is a discrete and quantifiable<br>element that must be achieved in order to<br>attain the goal of a program or project. | <ul> <li>Number – Number your objectives in sequential order.<br/>If you have multiple program components, please<br/>differentiate each program by the first number, i.e.<br/>objectives for the Youth Program should begin with a 1,<br/>the objectives for the Seniors Program should begin<br/>with a 2, etc.</li> </ul> |
|                                                                                                    | Short Description – Provide an abbreviated version of the objective.                                                                                                    |
|                                                                                                    | Homelessness Prevention.                                                                                                    |
|                                                                                                    | <ul> <li>Detailed Description – Use this field to elaborate on<br/>the Short Description you entered in the previous<br/>field.</li> </ul>                                                                                                    |
|                                                                                                    | Provide temporary assistance to eligible renters in financial crisis due to no fault of their own.                                                                                                    |
|                                                                                                    | <ul> <li>Method(s) – List the methods(s) to be used to attain<br/>the objective(s) described in the Detailed Description<br/>section.</li> </ul>                                                                                                    |

|                                                                                                    | Direct interview with families in need.                                                                                                    |
|----------------------------------------------------------------------------------------------------|----------------------------------------------------------------------------------------------------|
|                                                                                                    | • Evaluation – Briefly describe how you will evaluate the success of the objective.                                                                                                    |
|                                                                                                    | <ul> <li>Application Program Component –Use the drop down menu to select the Program Component that corresponds to this Objective.</li> <li>Click Save.</li> <li>Your objective will appear under Current Objectives at the bottom of the screen. You will get a blank screen to enter a new objective. Add as many objectives as needed, numbering them sequentially. Be sure to Save each objective.</li> </ul>                                                                                                    |
| Scope of Services<br>A Scope of Services is a description of<br>what will be accomplished if a grant is<br>awarded, including who will be responsible<br>and when the program or project will be<br>accomplished. | <ul> <li>Click on Scope of Services</li> <li>Enter your scope of services in the text box.</li> </ul>                                                                                                    |
| Homelessness Prevention<br>Rental Assistance                                                                                                    | The overall county-wide administration of the rental<br>component of the Homelessness Prevention Program<br>which includes: interviewing applicants to determine<br>eligibility; verifying financial and legal documents;<br>approving a level of assistance that is the minimum amount<br>necessary to obtain housing or to avoid eviction; issuing<br>the payment to the appropiate landlord; completing and<br>maintaining required program documentation; and creating<br>and maintaining detailed records on all applicants including<br>a log that will include the name of the household being<br>assisted, address, amount of assistance and the reason for<br>assistance. Further training will be provided to awarded<br>agencies. |
| Eligible Counties                                                                                                    | For this RFP agencies that service only the following counties will be considered: Atlantic and Cape May.                                                                                                    |
|                                                                                                    | Click Save                                                                                                    |

| 5. Application Forms    | After completing each form, click <b>Save</b> . Go back to the <b>Application Menu</b> to select another form or click the <b>Next</b> button to work on the next form on the list. |
|-------------------------|----------------------------------------------------------------------------------------------------|
| Agency History/Capacity | Narrative Form in SAGE.                                                                                                    |
| Target Population       | Narrative Form in SAGE.                                                                                                    |
| Existing Staff          | Narrative Form in SAGE.                                                                                                    |
| New Staff               | Narrative Form in SAGE.                                                                                                    |

ſ

| Certification Sheets                                                                                    | Items 1 through 4—                                                                                                    |
|----------------------------------------------------------------------------------------------------|----------------------------------------------------------------------------------------------------|
| The address for sending or delivering hard-<br>copy attachments is at the end of these<br>Instructions. | • Select <b>Yes</b> or <b>No</b> to each item listed, or, if an item does not apply to your organization, select <b>N/A</b> .                                                                                                    |
|                                                                                                    | • If you answered <b>No</b> to item 4, enter your explanation in the text field provided                                                                                                    |
|                                                                                                    | Item 5 applies to <b>non-government</b> agencies only.                                                                                                    |
|                                                                                                    | If you <i>have</i> received a grant from DCA within the current fiscal year—                                                                                                    |
|                                                                                                    | Click N/A                                                                                                    |
|                                                                                                    | If you <i>have not</i> received a grant from DCA within the current fiscal year—                                                                                                    |
|                                                                                                    | Click Yes                                                                                                    |
|                                                                                                    | • Select whether you will mail or hand-deliver your audit                                                                                                    |
|                                                                                                    | Item 6 applies to <b>government</b> agencies only. If you want to see the text of Executive Order 134, click the hyperlink.                                                                                                    |
|                                                                                                    | • Select Yes, No, or N/A                                                                                                    |
|                                                                                                    | The Certification Sheet contains links to Schedules G, H,<br>and I. When you click the link to each Schedule, the form is<br>displayed as an Adobe PDF document. <b>Print</b> each of the<br>forms from this window. Sign each document and submit it<br>to DCA. Go to <u>http://www.adobe.com</u> if you need Adobe<br>Acrobat instructions. |
|                                                                                                    | Schedule G – Certification Regarding Debarment and Suspension                                                                                                    |
|                                                                                                    | • Select whether you will <b>mail</b> or <b>hand-deliver</b> this attachment, or whether this attachment is Not Applicable ( <b>N/A</b> ) for your program (see any special instructions, below)                                                                                                    |
|                                                                                                    | Schedule H – Certification Regarding Lobbying                                                                                                    |
|                                                                                                    | • Select whether you will <b>mail</b> or <b>hand-deliver</b> this attachment, or whether this attachment is Not Applicable ( <b>N/A</b> ) for your program (see any special instructions, below)                                                                                                    |
|                                                                                                    | Schedule I – Resolution                                                                                                    |
|                                                                                                    | • Select whether you will <b>mail</b> or <b>hand-deliver</b> this attachment, or whether this attachment is Not Applicable ( <b>N/A</b> ) for your program (see any special instructions, below)                                                                                                    |
|                                                                                                    | In the case where a resolution has not been signed prior to<br>the deadline for submission, a memorandum indicating the<br>date it will be forwarded must be signed by the appropriate<br>Official of your agency and submitted to DCA.                                                                                                    |

Г

|                         | Generate Coverpage PDF                                                                                                    |
|-------------------------|----------------------------------------------------------------------------------------------------|
|                         | Click Application PDF (lower left of the Application screen)                                                                                                    |
|                         | Click Generate Coverpage PDF                                                                                                    |
|                         |                                                                                                    |
| Budget                  | To create your Project/Program budget in SAGE—                                                                                                    |
|                         | Click on <u>Budget Overview</u> at the bottom of the<br>Application Forms list.                                                                                                    |
|                         | Each of the <b>Program Components</b> you selected will<br>be displayed as a <u>hyperlink</u> on the Budget Overview<br>page. (Your Grant Program may have only one<br>Component) Click on the appropriate <u>Program</u><br><u>Component</u> hyperlink; it will take you to the <b>Budget</b><br><b>Detail</b> page for that component. |
|                         | • Click the Add a Budget Item tab.                                                                                                    |
|                         | • Select a <b>Budget Category</b> from the drop down list in the top field.                                                                                                    |
|                         | • Fill in the <b>Provide a short description for this budget item</b> field.                                                                                                    |
|                         | • Fill in the Provide a more detailed description of this<br>budget item field.                                                                                                    |
|                         | <ul> <li>Enter the amount you are requesting in the Grant<br/>Funds Requested from State and Funds from Other<br/>Sources (if applicable) fields.</li> </ul>                                                                                                    |
|                         | Click Save                                                                                                    |
|                         | Continue adding Budget Items until you have added all the items for this component of your program                                                                                                    |
|                         | You can check your budget for this component by clicking the <b>Budget Detail</b> or <b>Budget Summary</b> tab.                                                                                                    |
|                         | If you have more than one Program Component—                                                                                                    |
|                         | Click Go to Budget Overview at the top left of the page                                                                                                    |
|                         | • Select another <u>Budget Component</u> hyperlink and create its budget, following the instruction above.                                                                                                    |
|                         | Continue this process until you have created the<br>Budget for each Program Component                                                                                                    |
| Submission Requirements | The following Attachments must be submitted to DCA in paper format—                                                                                                    |

|                                      | The following is a list of documents required to process your application.                                                                                                    |
|--------------------------------------|----------------------------------------------------------------------------------------------------|
|                                      | Agency History/Capacity.                                                                                                    |
|                                      | Target Population.                                                                                                    |
|                                      | Existing Staff.                                                                                                    |
|                                      | New Staff.                                                                                                    |
|                                      | • Schedules G, H and I.                                                                                                    |
|                                      | Copy of Articles of Incorporation.                                                                                                    |
|                                      | Copy of By-Laws.                                                                                                    |
| Printing the Application             | Click Application PDF (lower left of the Application screen)                                                                                                    |
|                                      | Click Generate Full PDF                                                                                                    |
|                                      | A full version of the application will be produced overnight,<br>which can be printed or saved for your records. You will<br>receive an email when the file is ready, and you can<br>retrieve it from the same screen. Go to<br><u>http://www.adobe.com</u> if you need Adobe Acrobat<br>instructions. |
| Printing the Application Cover Sheet | Click Application PDF (lower left of the Application screen)                                                                                                    |
|                                      | Click Generate Coverpage PDF                                                                                                    |
|                                      | Print the document                                                                                                    |
| Where to Send the Attachments        | Forward all hard-copy attachments (signed, when<br>appropriate) to your Grant Program at DCA. Click the<br><u>Application Manager</u> link in the green box at the top left of<br>the <b>SAGE Application Menu</b> for the correct address.                                                            |
| Submitting the Application           | When you have completed all the Application Forms,<br>Certifications, and Budget, click on the <b>Submit</b><br><b>Application</b> button on the upper right side of the<br>Application Menu.                                                                                                    |
|                                      | The system will alert you if you have omitted required information in any of the forms.                                                                                                    |
|                                      | Be sure to turn pop-up blockers OFF in your Internet<br>browser or you may not be able to see the explanations of<br>the errors.                                                                                                    |

| After you submit… | After you submit an application, it disappears from your Task List. To access a submitted application, in <b>Quick Links</b> — |
|-------------------|----------------------------------------------------------------------------------------------------|
|-------------------|----------------------------------------------------------------------------------------------------|

| <ul> <li>Click View All Agency Applications</li> </ul>                                                                                                    |
|----------------------------------------------------------------------------------------------------|
| <ul> <li>At the Search screen, click Clear to erase any<br/>previously entered criteria</li> </ul>                                                                                                    |
| <ul> <li>If desired, enter or select criteria to narrow down<br/>your search</li> </ul>                                                                                                    |
| Click Search                                                                                                    |
| <ul> <li>Scroll down to see your results at the bottom of the<br/>page</li> </ul>                                                                                                    |
| <ul> <li>To access an application, click on its magnifying glass</li> </ul>                                                                                                    |
| You cannot modify and application once it is submitted,<br>unless your Application Managers sends it back to you (in<br>SAGE) as "Modifications Required." If you think you've<br>made a mistake or omitted important information, contact<br>your Application Manger. |